# 智播云直播平台用户使用手册 (适于参会教师)

重庆至乐文化传播有限公司

2021年03月

目录

| <i>-</i> , | 系统介绍              | 1  |
|------------|-------------------|----|
| <u> </u>   | 直播环境准备            | 1  |
|            | (一) 硬件环境          | 1  |
|            | (二) 软件环境          | 1  |
| 三、         | 注册及个人信息修改         | 1  |
|            | (一) 注册            | 1  |
|            | (二) 个人信息修改        | 2  |
| 四、         | 观看直播              | 3  |
|            | (一) 台式机/笔记本观看     | 3  |
|            | (二) 手机观看          | 6  |
| 五、         | 观看回放              | 13 |
|            | (一) 台式机/笔记本观看回放视频 | 13 |
|            | (二) 手机观看回放视频      | 14 |

## 一、系统介绍

智播云直播平台,主要为用户提供高清、流畅而丰富的互动式视频直播服务,可用于视 频会议、大班课教学、活动直播等多个场景。目前基础功能包括:讲师管理、课程回看、资 料管理、内容审核、直播间管理、连麦、白板、屏幕共享、互动聊天、资料共享等基础功能, 可以对教育培训行业的教学场景提供全套的系统级解决方案。

#### 二、直播环境准备

#### (一)硬件环境

台式机/笔记本电脑/手机,耳机可用;

(二) 软件环境

浏览器(推荐使用谷歌浏览器); 正常联网;

## 三、注册及个人信息修改

(一) 注册

- 1. 打开智播云直播平台地址: <u>https://livecast.chinazhile.com/index</u>
- 2. 点击右上角【注册】按钮,点击注册,安装提示信息完成注册操作。

#### 重庆至乐文化传播有限公司

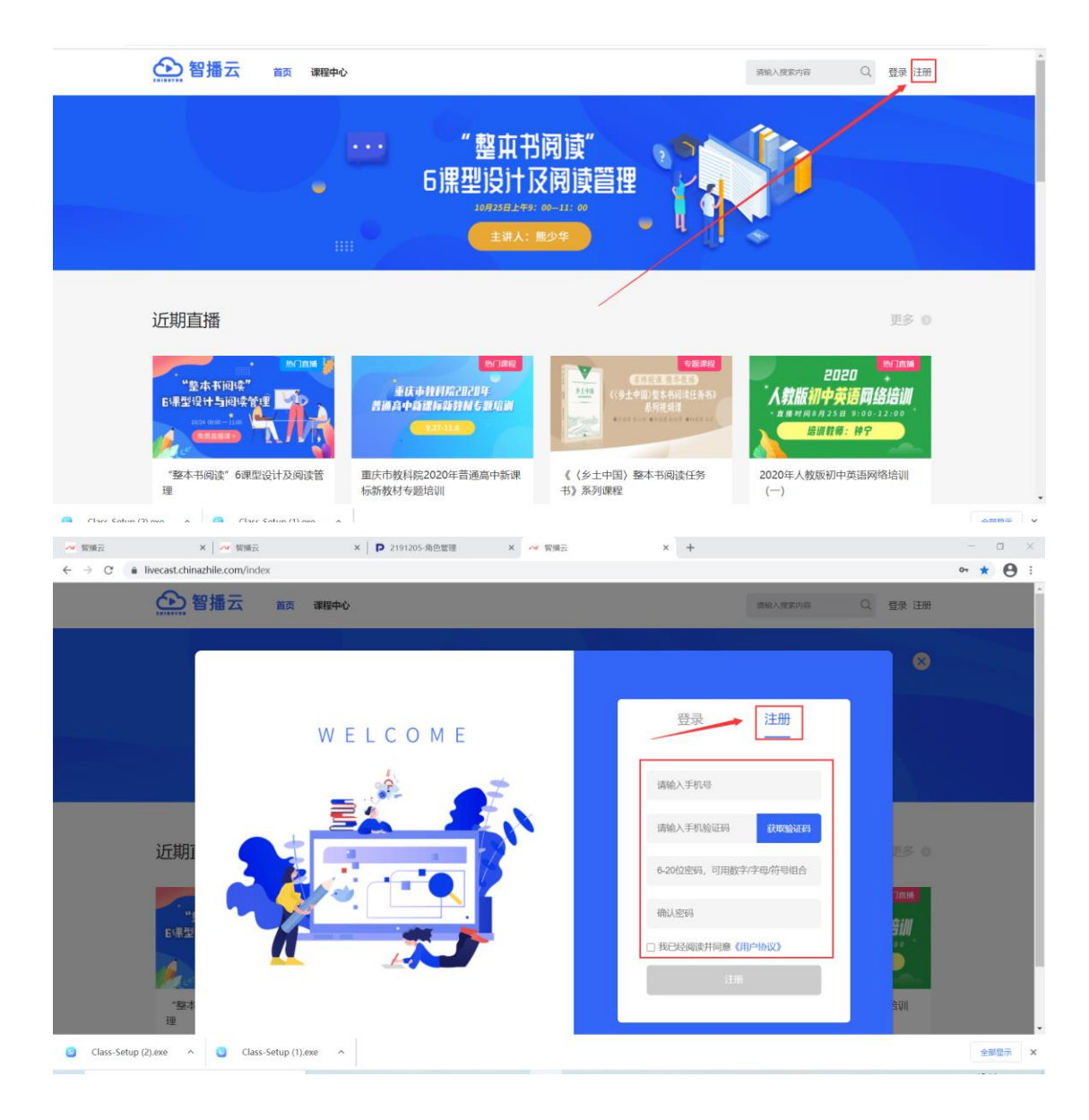

## (二) 个人信息修改

登录系统后,点击右上方的小三角图标,点击【个人信息】

| ← → ℃ ( | livecast.chinazhile.com                                          |                                                                                             |                                                                | 아 ☆ 🕒              |
|---------|------------------------------------------------------------------|---------------------------------------------------------------------------------------------|----------------------------------------------------------------|--------------------|
|         | 智播云 前页 课程中4                                                      | >                                                                                           | 调输入搜索内容                                                        | 🖻 🔍 🔔 kiongxiong 🦕 |
|         |                                                                  | "<br>2020<br>人数版                                                                            | 8/25 14:30-17:30<br>特邀专家:金洋琼                                   | 个人信息<br>選出登時       |
|         |                                                                  | 初中英语网                                                                                       | 网络培训 <b>99</b>                                                 |                    |
|         | 近期直播                                                             | 単語数の<br>単語で加<br>、<br>「単語のの<br>、<br>、<br>、<br>、<br>、<br>、<br>、<br>、<br>、<br>、<br>、<br>、<br>、 | Coll + Alt + S<br> Coll + Alt + O<br> Coll + Alt + F<br>磁动的第二] | 更多 0               |
|         | ентерина на колонија<br>и са са са са са са са са са са са са са | 85388<br>                                                                                   |                                                                |                    |
|         | "敕木共间漆"6通形沿计及间漆等                                                 | 重庆市教科院2020年普通高中新课                                                                           | 《〈乡十中国〉 整木书阅读任务                                                | 2020年人教版初由苏海网络培训   |

进入个人信息后,点击【修改】,输入昵称及一些信息完善后,点击【保存】即可完成信息 修改。

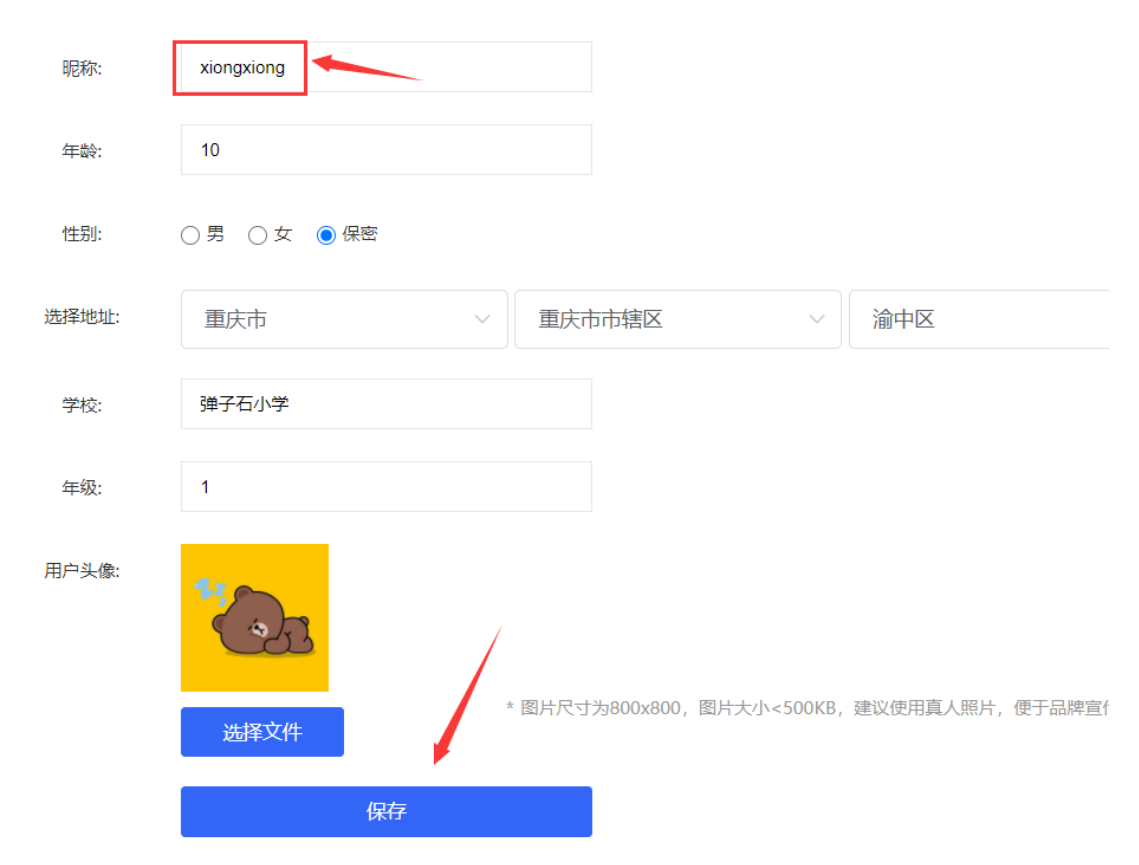

## 四、观看直播

## (一)台式机/笔记本观看

1. 观看用户访问直播观看链接,在未登陆情况会出现下图提示

| 2 智播 | <b>云</b> 首页 课程中心 |                       | (2) 会員の(2) (2) (2) (2) (2) (2) (2) (2) (2) (2) |  |
|------|------------------|-----------------------|------------------------------------------------|--|
|      |                  |                       |                                                |  |
|      |                  |                       |                                                |  |
|      |                  |                       |                                                |  |
|      | 搜                | <b></b>               |                                                |  |
|      |                  | 当前用户不存在,请先 <u>登</u> 录 |                                                |  |
|      |                  | and a                 |                                                |  |
|      |                  |                       |                                                |  |
|      |                  |                       |                                                |  |
|      |                  |                       |                                                |  |
|      |                  |                       |                                                |  |
|      |                  |                       |                                                |  |
|      |                  |                       |                                                |  |

2.登录用户账号(注:该账号通过智播云直播平台-首页-注册,注册所得)

| 2010年1月1日 100 1月1日 100 1101 100 1101 100 1101 100 1101 100 1100 1100 1100 1100 1100 1100 110101 100 1100 1100 1100 1101 | 市能A識繁內容 Q 豐豪 注册                    |
|----------------------------------------------------------------------------------------------------|------------------------------------|
| W E L C O M E                                                                                                    | ● 注册 ● 注册 ■ 13663941815 ■ 応認問問 ● 予 |
|                                                                                                    |                                    |

3.登录成功,观看直播

#### 重庆至乐文化传播有限公司

| 2000 2010 2010 2010 2010 2010 2010 2010                            | 请输入搜索内容                 | Q 讲师中心                                    |    | 5 ~   |
|--------------------------------------------------------------------|-------------------------|-------------------------------------------|----|-------|
|                                                                    |                         | _                                         | -  | -     |
| 渝教育 一站式直播平台                                                        | 至<br>乐文化<br>ZHILEWENHUA |                                           | Ì  |       |
| / mi 日餐<br>打破空间限制,满足各类教育直播场景;<br>快速完成线下线上的直播需求,让教育共享更加简单、经济;       |                         |                                           |    |       |
| 教师资源配置更加平等,让每一个学生都能接触到专业的教学服务;<br>面向用户; 讲师、学生、家长、教委、企业人员等,支持面向多用户  |                         | 聊天                                        | 提问 | 在线(4) |
| 应用范围: K12教育、考研、企业培训、素质教育、网校系统、职业培训、在线讨论<br>教培场景                    |                         | <ul> <li>讲师 陈怡</li> <li>助教 李老师</li> </ul> |    |       |
| ➤云课堂:支持白板、课件、屏幕共享功、多人互动,适合多人音视频互动、三分屏<br>教学、企业培训等直播场景              |                         | · 金麻 新茄菜                                  |    |       |
| ▶ 天班读: 专注于PP[教学的直播场景, 前甲易用;<br>▶ 活动拍摄: 通过摄像头或屏幕共等进行算数 → 1 ○ 100% ④ |                         |                                           |    |       |
|                                                                    |                         |                                           |    |       |

4.签到,弹出签到提醒后,点击【签到】

| 各位同学开始签到了<br>(25)<br>(25) | 一 第天 集肉            | 7258(2)               |
|---------------------------|--------------------|-----------------------|
|                           | ② Q 位<br>我也非常有一下互助 | □ 只看主持人<br>0/200 2013 |

## 5. 交换视频区

观看用户可以进行视频区交换,如主持嘉宾进行屏幕共享时,可以将主持嘉宾的屏幕放大,如下图所示

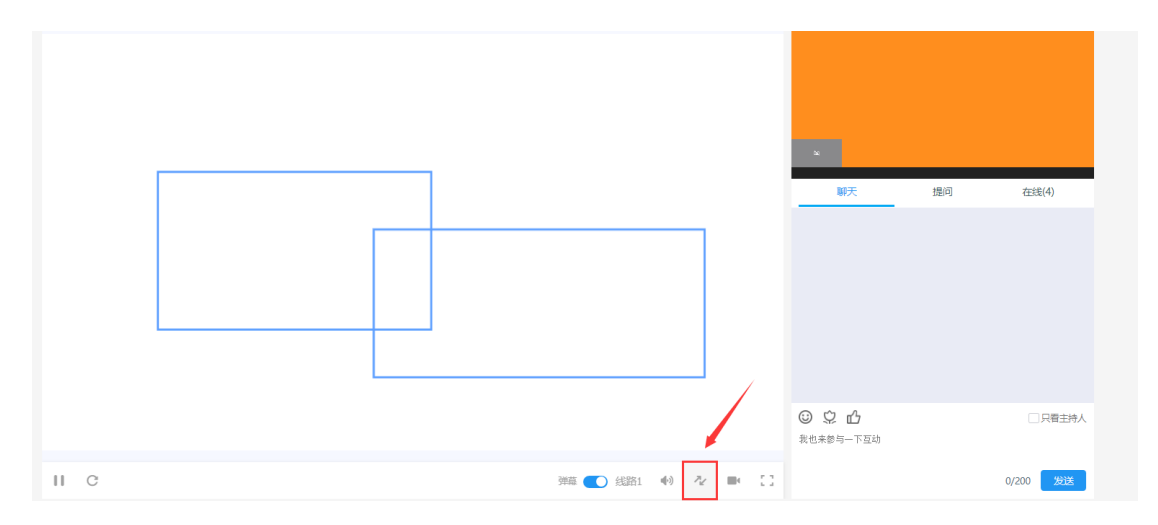

### 6.聊天互动

观看用户可进行文字互动,或提问。

## (二)手机观看

1. 观看用户通过手机访问直播观看链接,在未登陆情况会出现下图提示

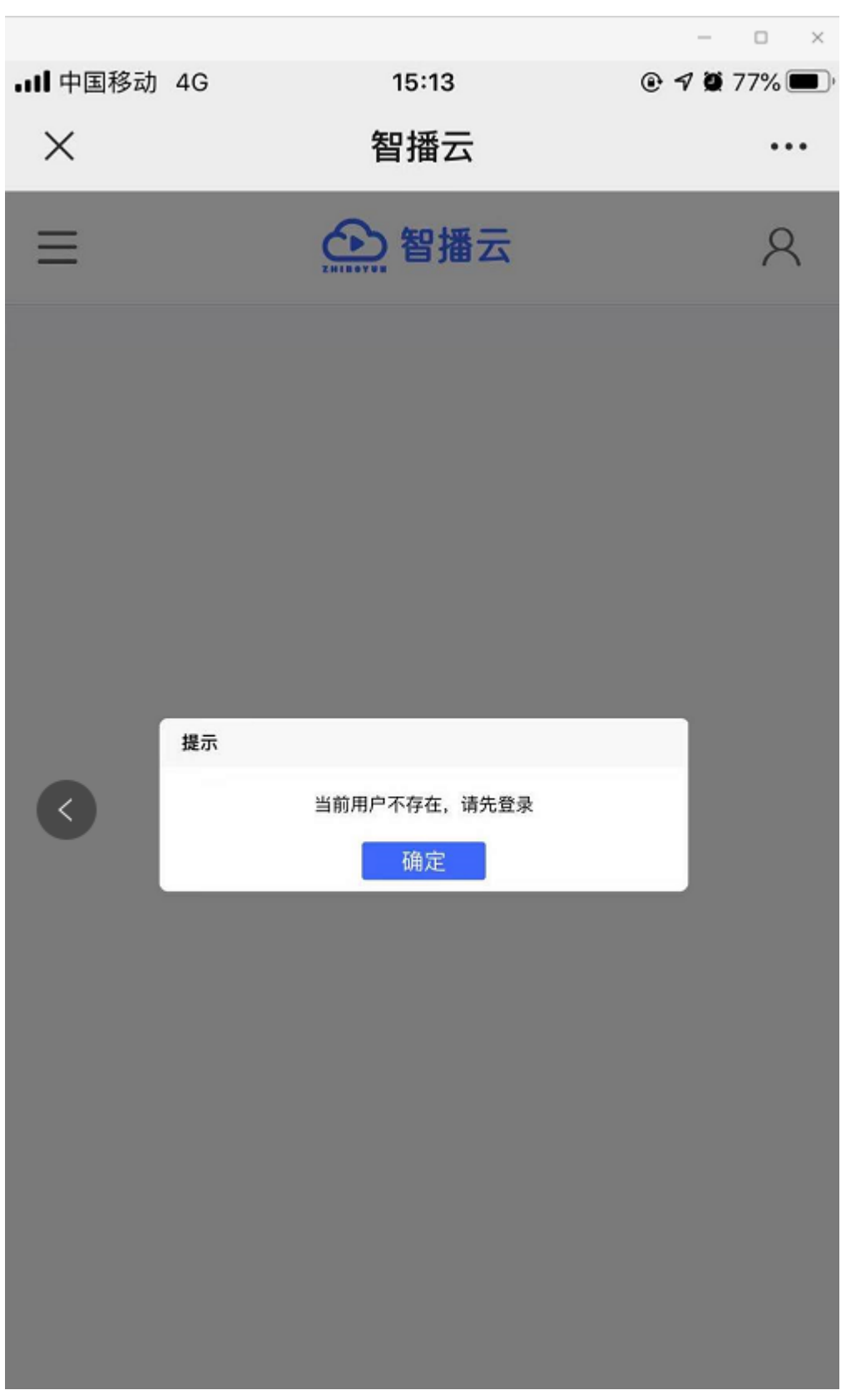

2. 点击【确定】,点击右上角的头像图标,打开登录页面

重庆至乐文化传播有限公司

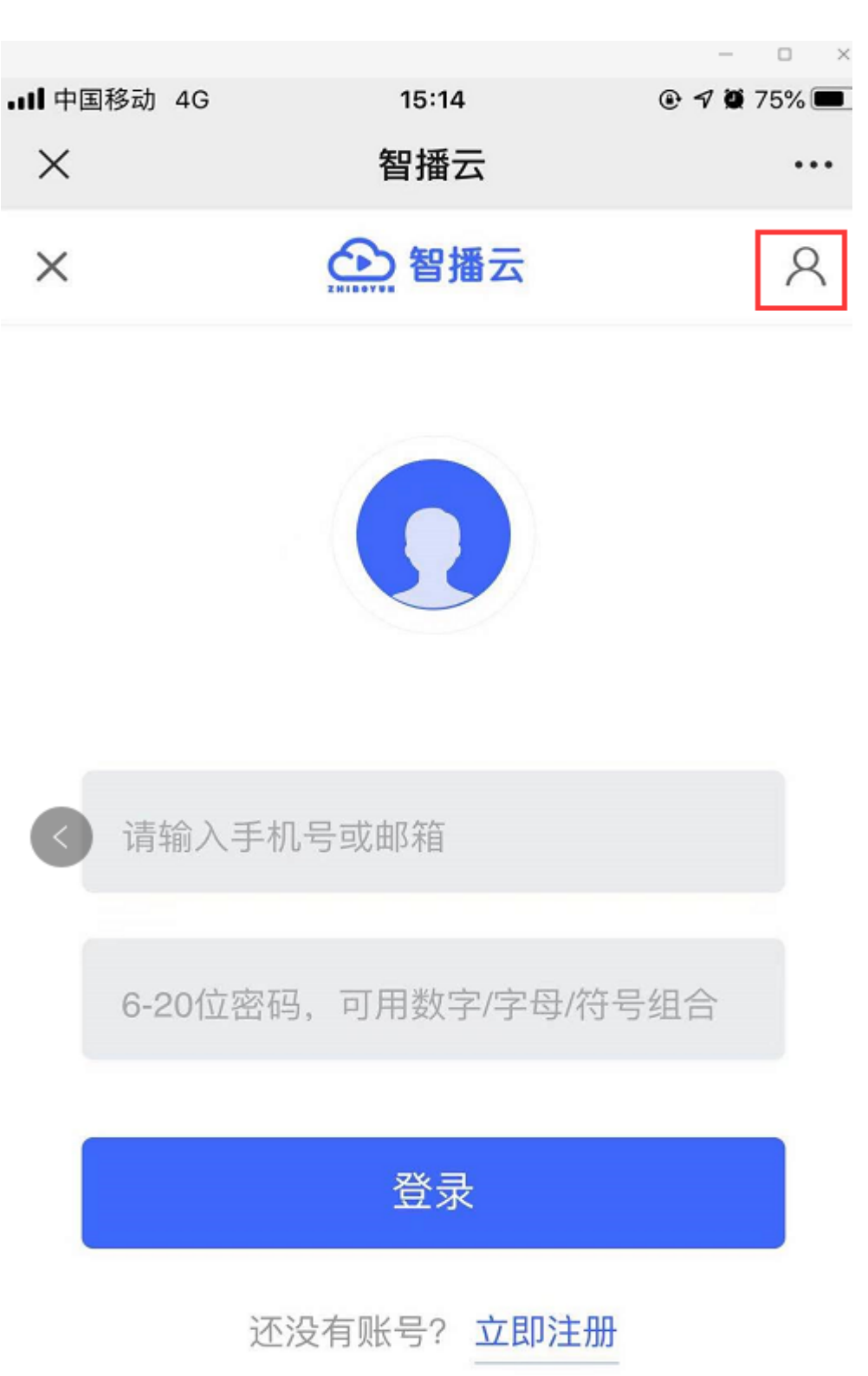

3. 登录成功,观看直播

以上内容仅为本文档的试下载部分,为可阅读页数的一半内容。如 要下载或阅读全文,请访问: <u>https://d.book118.com/95712214614</u> <u>4010005</u>